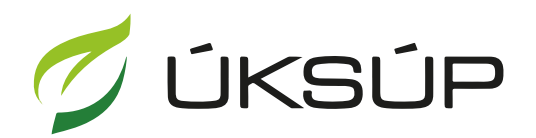

ÚSTREDNÝ KONTROLNÝ A SKÚŠOBNÝ ÚSTAV POĽNOHOSPODÁRSKY V BRATISLAVE

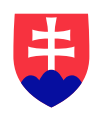

## Manuál pre žiadosť o vzájomné uznanie a zaradenie výrobku do zoznamu vzájomne úznaných hnojív

Kontakt na technickú podporu ÚKSÚP:

podporacur@uksup.sk +421 2 5988 0215 +421 2 5988 0372 +421 2 3278 6347

- 1. otvorenie stránky s elektronickými službami ÚKSÚP : https://cur.uksup.sk/public/service-list
- 2. výber "Register vzájomne uznaných hnojív" v záložke "Žiadosti"

| Oficiálna stránka ÚKSÚP 🔹                                                                                                    | Slovensky 🝷                        |
|----------------------------------------------------------------------------------------------------|------------------------------------|
| Elektronické služby                                                                                                    |                                    |
| Na stránke Elektronické služby sa nachádzajú elektronické formuláre, ktoré sa v<br>podávaní úkonov a hlásení voči Ústrednému kontrolnému a skúšobnému ústav<br>poľnohospodárskemu. | <i>r</i> yužívajú pri<br>vu        |
| Kontakt na technickú podporu ÚKSÚP: <u>podporacur@uksup.sk</u>                                                                                                    |                                    |
| +421 2 5988 0215, +421 2 5988 0372, +421 2 3278 6347                                                                                                    |                                    |
| Žiadosti <u>Hlásenia</u>                                                                                                    |                                    |
| Register certifikovaných hnojív<br>Register vzájomne uznaných hnojív                                                                                                    |                                    |
| Register dodávateľov a uznávania množiteľského materiálu                                                                                                    |                                    |
| <u>Prihlášky na uznávanie množiteľského porastu</u><br><u>Register ovocných sadov a chmeľníc</u>                                                                                   |                                    |
|                                                                                                    |                                    |
| Prevádzkovateľom služby je Ústredný kontrolný a skúšobný ústav poľnohospodársky v<br>Bratislave                                                                                    | Ý A SKÚŠOBNÝ ÚSTAV<br>V BRATISLAVE |

3. voľba služby "Žiadosť o vzájomné uznanie a zaradenie výrobku do zoznamu vzájomne uznaných hnojív" a "Prejsť na službu"

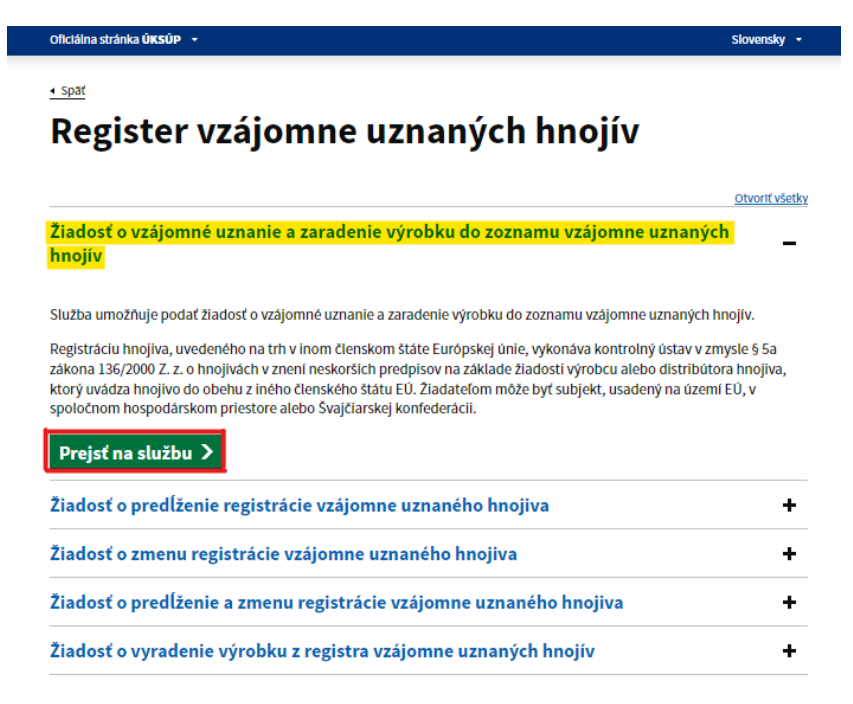

4. vyplnenie prihlasovacích údajov a následné prihlásenie cez tlačidlo "**Prihlásiť sa**" ( ako **Prihlasovacie meno** uviesť registrovaný email )

| Oficiálna stránka ÚKSÚP 🝷                |                                   | Slovenčina 🔻                                                         |
|------------------------------------------|-----------------------------------|----------------------------------------------------------------------|
| Prihlásenie                              | e.                                |                                                                      |
| Heslo*                                   |                                   | Centrálny údajový<br>repozitár                                       |
| Prihlásiť sa                             |                                   |                                                                      |
| Registrácia                              |                                   | Ústredný kontrolný a skúšobný ústav<br>poľnohospodársky v Bratislave |
|                                          | Tyms                              |                                                                      |
| odporované prehliadače: Chrome, Microso  | íft Edge, Firefox, Safari 9+.     | USTREDNÝ KONTROLNÝ A SKÚŠOBNÝ ÚSTAV                                  |
| revauzkovaterom siuzby je Ostredny kontr | piny a skusobny ustav pomonospoda | ilský v Diatislave                                                   |

5. zobrazia sa základné údaje žiadosti, kde sa vyplní IBAN žiadateľa, v prípade potreby aj kontaktná osoba a poznámka a pokračuje sa na ďalší krok tlačidlom v pravom hornom rohu formulára

| ≡ Vzájomné uznanie hnojiva                                                                               | YMS, TT a.s., (IČO 36224111) Výber subjektu 🗹 💄                                                                                                    |
|----------------------------------------------------------------------------------------------------|----------------------------------------------------------------------------------------------------|
| Názov hnojiva<br>Kód žiadosti                                                                            | Základné informácie                                                                                                    |
| Typ žiadostí<br>Žiadosť o vzájomné uznanie a<br>zaradenie výrobku do zoznamu<br>vzájomne uznaných hnojív | Žiadosť môžete podať vyplnením nasledujúceho elektronického formulára.     Formulár je riešený ako viackrokový, s postupným vyplňaním údajov záložkovým spôsobom. Záložky sa budú poskupne spristupňovať na vyplnenie v ľavej časti obrazovky. Prechod na dalšiu záložku vykonáte pomocou tlačidla <b>Pokračovať</b> . Ak budú vyplnené všetky povinné údaje, zobrazí sa vpravo hore tlačidlo Odoslať žiadosť. |
| Základné informácie                                                                                      | Údaje žiadosti                                                                                                    |
|                                                                                                    | Typ žiadosti<br>Žiadosť o vzájomné uznanie a zaradenie výrobku do zoznamu vzájomne uznaných hnojív                                                                                                    |
|                                                                                                    | Údaje žiadateľa                                                                                                    |
|                                                                                                    | Žiadateľ<br>YMS, TT a.s., (IČO 36224111)                                                                                                    |
|                                                                                                    | Kontaktná osoba                                                                                                    |
|                                                                                                    | IBAN žiodoteľa *                                                                                                    |
|                                                                                                    | Poznámka                                                                                                    |
|                                                                                                    | Info ①                                                                                                    |

TIP : Údaj IBAN sa dotiahne automaticky v prípade, že je vyplnený pri subjekte.

6. vyplnia sa základné údaje o hnojive ( v prípade hnojiva vyrábaného v zahraničí sú povinné aj údaje o názve, adrese a VAT výrobcu )

| ≡ Vzájomné uznanie hnojiva                                                               | TEST<br>YMS, TT a.s., (IČO 36224111) Výber subjektu         | ⊠ 1   |  |  |  |  |
|------------------------------------------------------------------------------------------|-------------------------------------------------------------|-------|--|--|--|--|
| Názov hnojiva<br>Kód žiadosti                                                            | Základné údaje o hnojive                                    |       |  |  |  |  |
| R19-740-2024/016<br>Typ žiadosti                                                         | Vyplňte požadované informácie a prejdite na ďalšiu záložku. | ^     |  |  |  |  |
| Žiadosť o vzájomné uznanie a<br>zaradenie výrobku do zoznamu<br>vzájomne uznaných hnojív | Nazov hnojiva.*                                             |       |  |  |  |  |
| Základné informácie                                                                      | Štát registrácie*<br>Slovenská republika                    | × •   |  |  |  |  |
| Základné údaje o hnojive                                                                 | Registračné číslo v štáte registrácie                       |       |  |  |  |  |
| Prílohy k žiadosti                                                                       | vyroccu <sup>-</sup><br>venská republika × •                |       |  |  |  |  |
|                                                                                          | Výrobca                                                     | •     |  |  |  |  |
|                                                                                          | IĈO /VAT                                                    |       |  |  |  |  |
|                                                                                          | Adresa                                                      |       |  |  |  |  |
|                                                                                          | Balenie                                                     |       |  |  |  |  |
|                                                                                          |                                                             |       |  |  |  |  |
| = Vzájomná uznania hnoj                                                                  |                                                             | •     |  |  |  |  |
|                                                                                          |                                                             |       |  |  |  |  |
| Názov hnojiva<br>Kód žiadosti                                                            | Základné údaje o hnojive                                    | čovať |  |  |  |  |
| <b>R19-740-2024/027</b><br>Typ žiadosti                                                  | Vyplňte požadované informácie a prejdite na ďalšiu záložku. |       |  |  |  |  |
| Žiadosť o vzájomné uznanie a<br>zaradenie výrobku do zoznamu<br>vzájomne uznaných hnojív | Názov hnojiva *                                             |       |  |  |  |  |
| Základné informácie                                                                      | Štát registrácie*<br>Česká republika                        | × •   |  |  |  |  |
|                                                                                          | Registračné číslo v štáte registrácie                       |       |  |  |  |  |
| Základné údaje o hnojive                                                                 | Štát výrobcu*                                               |       |  |  |  |  |
| Prílohy k žiadosti                                                                       | Česká republika                                             | × •   |  |  |  |  |
|                                                                                          | Výrobca *                                                   |       |  |  |  |  |
|                                                                                          | Adresa výrobcu *                                            |       |  |  |  |  |
|                                                                                          | VAT výrobcu *                                               |       |  |  |  |  |
|                                                                                          | Balenie                                                     |       |  |  |  |  |

 po kliknutí na tlačidlo "Pokračovať" sa otvorí ďalšia záložka "Prílohy k žiadosti", kde sa do vyznačeného poľa nahrá etiketa resp. príbalový leták (požaduje sa vkladať súbor vo formáte .doc MS Word )

| ≡ Vzájomné uznanie hnojiva                                                                                       |                                                                                                    | TEST<br>YMS UKSUP,                                                                                                    | (IČO 36042111) Výber subjekt | u Odoslať žiadosť 🔶 🗹 .    | •       |  |  |  |  |
|----------------------------------------------------------------------------------------------------|----------------------------------------------------------------------------------------------------|----------------------------------------------------------------------------------------------------|------------------------------|----------------------------|---------|--|--|--|--|
| Názov hnojiva<br>test                                                                                            | Prílohy k žiadosti                                                                                                    | Prílohy k žiadosti                                                                                                    |                              |                            |         |  |  |  |  |
| Kód žiadosti<br>R19-740-2024/027<br>Typ žiadosti<br>Žiadosť o vzájomné uznanie a<br>zaradenie výrobku do zoznamu | <ul> <li>Najskôr kliknite na typ d<br/>Po nahratí potrebných p<br/>do ÚKSÚPu. Následne p<br/>a v závislosti od kompet</li> </ul> | Najskôr kliknite na typ dokumentu a vyberte si kategóriu, do ktorej potom nahráte konkrétne prílohy k žiadosti.<br>Po nahratí potrebných príloh kliknite na tlačidlo Odoslať žiadosť, umiestnené v pravom hornom rohu aplikácie. Tým sa žiadosť odošle<br>do ÚKSÚPu. Následne postupujte podľa informácii z ÚKSUPu, ktoré závisia od toho, či žiadateľ je slovenský alebo zahraničný subjekt,<br>a v závislosti od kompetnosti vašej žiadosti. |                              |                            |         |  |  |  |  |
| vzájomne uznaných hnojív                                                                                         | Zoznam povinných dokum                                                                                                    | entov                                                                                                    |                              |                            |         |  |  |  |  |
| Základné informácie                                                                                              | Originálna etiketa alebo prí                                                                                                    | riginálna etiketa alebo príbalový leták na základe, ktorej bola vydaná pôvodná registrácia.                                                                                                    |                              |                            |         |  |  |  |  |
|                                                                                                    | Sem nahvajte súbor                                                                                                    |                                                                                                    |                              |                            |         |  |  |  |  |
| Zakladne ddaje o miojive                                                                                         | Overená kópia dokladu o legálnom uvedení výrobku do obehu v inej členskej krajine (registrácia, certifikát, prehlásenie zodpov   |                                                                                                    |                              |                            |         |  |  |  |  |
| Prílohy k žiadosti                                                                                               | Sem nahrajte sübor                                                                                                    |                                                                                                    |                              |                            |         |  |  |  |  |
|                                                                                                    | Zoznam dokumentov                                                                                                    |                                                                                                    |                              |                            |         |  |  |  |  |
|                                                                                                    | Rýchle vyhľadávanie                                                                                                    |                                                                                                    |                              |                            |         |  |  |  |  |
|                                                                                                    | Typ dokumentu *                                                                                                    |                                                                                                    | Ţ Naj                        | skôr vyberte typ dokumentu |         |  |  |  |  |
|                                                                                                    | Názov                                                                                                    | Typ dokumentu                                                                                                    | Nahral                       | Dátum                      |         |  |  |  |  |
|                                                                                                    |                                                                                                    |                                                                                                    |                              |                            | - Filtr |  |  |  |  |
|                                                                                                    | Žiadne záznamy                                                                                                    |                                                                                                    |                              |                            | 0       |  |  |  |  |
|                                                                                                    |                                                                                                    |                                                                                                    |                              |                            | Stlpce  |  |  |  |  |

8. v prípade potreby je možné vložiť aj ďalšiu dokumentáciu, najskôr sa vyberie typ dokumentu a následne sa podobným spôsobom do sprístupneného poľa vloží ďalší dokument

| ≡ Vzájomné uznanie hnojiva                                                                                                    |                                                                                                    | YMS UKSU      | P, (IČO 36042111) Výber subje | ktu Odoslať žiadosť 🔶 🗹       | <b>±</b> |  |  |  |
|----------------------------------------------------------------------------------------------------|----------------------------------------------------------------------------------------------------|---------------|-------------------------------|-------------------------------|----------|--|--|--|
| Názov hnojiva<br>test                                                                                                    | Prílohy k žiadosti         Image: Strate Strate St |               |                               |                               |          |  |  |  |
| Kód žiadosti<br>R19-740-2024/027<br>Typ žiadosti<br>Žiadosť o vzájomné uznanie a<br>zaradenie výrobku do zoznamu<br>vzájomne uznaných hnojív |                                                                                                    |               |                               |                               |          |  |  |  |
| Základné informácie                                                                                                    | Originálna etiketa alebo príbalový leták na základe, ktorej bola vydaná pôvodná registrácia.                                                                                                    |               |                               |                               |          |  |  |  |
| Základná údaie o hnoiive                                                                                                    | Sem nahrajte súbor                                                                                                    |               |                               |                               |          |  |  |  |
| Zakladne ddaje o hitojive                                                                                                    | Overená kópia dokladu o legálnom uvedení výrobku do obehu v inej členskej krajine (registrácia, certifikát, prehlásenie zodpov                                                                                                    |               |                               |                               |          |  |  |  |
| Prílohy k žiadosti                                                                                                    | Sem nahrajte súbor                                                                                                    |               |                               |                               |          |  |  |  |
|                                                                                                    | Zoznam dokumentov                                                                                                    |               |                               |                               |          |  |  |  |
|                                                                                                    | Rýchle vyhľadávanie                                                                                                    |               |                               |                               |          |  |  |  |
|                                                                                                    | Typ dokumentu *                                                                                                    |               |                               | Najskôr vyberte typ dokumentu | •••      |  |  |  |
|                                                                                                    | Názov                                                                                                    | Typ dokumentu | Nahral                        | Dátum                         |          |  |  |  |
|                                                                                                    |                                                                                                    |               |                               |                               | - Filtre |  |  |  |
|                                                                                                    |                                                                                                    |               | Žiadne záznamy                |                               | Stipce   |  |  |  |

9. po nahratí všetkých dokumentov sa žiadosť odošle prostredníctvom tlačidla v pravom hornom rohu formulára

| ≡ Vzájomné uznanie hnojiva                                                                                                    |                                                                                                    | TEST<br>YMS UKSUP,                                                                                                    | (IČO 36042111)                                                        | Výber subjektu                                                      | Odoslať žiadosť                                                               | ÷                     |                             |                            |
|----------------------------------------------------------------------------------------------------|----------------------------------------------------------------------------------------------------|----------------------------------------------------------------------------------------------------|-----------------------------------------------------------------------|---------------------------------------------------------------------|-------------------------------------------------------------------------------|-----------------------|-----------------------------|----------------------------|
| Názov hnojiva<br>test                                                                                                    | Prílohy k žiadosti                                                                                                    |                                                                                                    |                                                                       |                                                                     |                                                                               |                       |                             |                            |
| Kód žiadosti<br>R19-740-2024/027<br>Typ žiadosti<br>Žiadostí o vzájomné uznanie a<br>zaradenie výrobku do zoznamu<br>vzájomne uznaných hnojív | Najskôr kliknite na typ c<br>Po nahratí potrebných p<br>do ÚKSÚPu. Následne p<br>a v závislosti od kompe                       | dokumentu a vyberte si kategó<br>príloh kliknite na tlačidlo <b>Odosi</b><br>postupujte podľa informácií z t<br>tnosti vašej žiadosti. | riu, do ktorej poto<br><b>ať žiadosť</b> , umies<br>JKSUPu, ktoré záv | om nahráte konkrétr<br>tnené v pravom hor<br>visia od toho, či žiac | ie prílohy k žiadosti.<br>nom rohu aplikácie. Týr<br>jateľ je slovenský alebo | n sa žiad<br>zahranič | losť odošle<br>iný subjekt, | ^                          |
|                                                                                                    | zoznam povinných dokum                                                                                                    |                                                                                                    |                                                                       |                                                                     |                                                                               |                       |                             |                            |
| Základné informácie                                                                                                    | Originalna etiketa alebo pri                                                                                                   | Originálna etiketa alebo príbalový leták na základe, ktorej bola vydaná pôvodná registrácia.                                           |                                                                       |                                                                     |                                                                               |                       |                             |                            |
| Základné údaje o hnojive                                                                                                    | Sem nahrajte súbor                                                                                                    |                                                                                                    |                                                                       |                                                                     |                                                                               |                       |                             |                            |
|                                                                                                    | Overená kópia dokladu o legálnom uvedení výrobku do obehu v inej členskej krajine (registrácia, certifikát, prehlásenie zodpov |                                                                                                    |                                                                       |                                                                     |                                                                               |                       |                             |                            |
| Prílohy k žiadosti                                                                                                    | Sem nahrajte súbor                                                                                                    |                                                                                                    |                                                                       |                                                                     |                                                                               |                       |                             |                            |
|                                                                                                    | Zoznam dokumentov                                                                                                    |                                                                                                    |                                                                       |                                                                     |                                                                               |                       |                             |                            |
|                                                                                                    | Rýchle vyhľadávanie                                                                                                    |                                                                                                    |                                                                       |                                                                     |                                                                               |                       |                             |                            |
|                                                                                                    | Typ dokumentu *                                                                                                    |                                                                                                    | Najskô                                                                | Najskôr vyberte typ dokumentu                                       |                                                                               |                       |                             |                            |
|                                                                                                    | Názov                                                                                                    | Typ dokumentu                                                                                                    | Nahral                                                                |                                                                     | Dátum                                                                         |                       |                             |                            |
|                                                                                                    |                                                                                                    |                                                                                                    |                                                                       |                                                                     |                                                                               |                       |                             | <ul> <li>Filtre</li> </ul> |
|                                                                                                    | Žiadne záznamy                                                                                                    |                                                                                                    |                                                                       |                                                                     | Stipce                                                                        |                       |                             |                            |